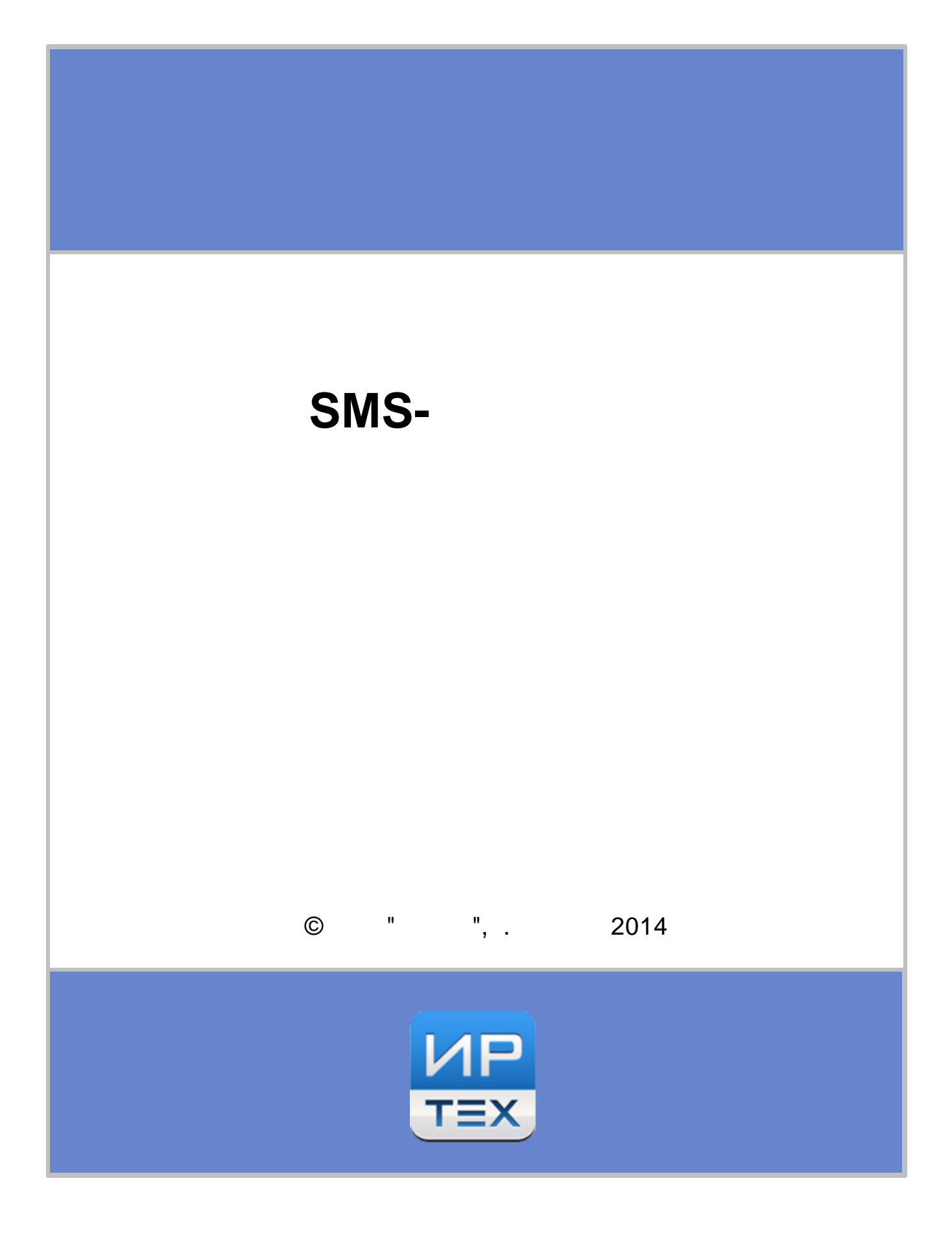

## 1 SMS-

, , SMS-.

- SMS ; , , , (...), « ». , « »- ,
- SMS :
- ;

SMS.

## 2 SMS-

,

SMS- , : ; SMS- ; (« »). **?** 

| Сетевой<br>Город                 | Пользователь: ПоповаМГ<br><u>ШКОЛА «МБУ СОШ 88»</u> , «2013/2014» |                                                                                                    |
|----------------------------------|-------------------------------------------------------------------|----------------------------------------------------------------------------------------------------|
| OEPA3OBAHI                       | Персональные настройки Оценки по SMS                              |                                                                                                    |
| 🗯 📤 ?<br>Документы<br>Расписание | <ul> <li>Сохранить</li> <li>Восстановить</li> </ul>               |                                                                                                    |
| Отчеты                           | Фамилия                                                           | Попова                                                                                                    |
| Объявления                       | Имя                                                               | Мария                                                                                                    |
| Дневник                          | Отчество                                                          | Геннадьевна                                                                                                  |
| ресурсы<br>Персональные          | Дата рождения                                                     | 02.04.1970                                                                                                   |
| настройки                        | Имя пользователя                                                  | мПопова                                                                                                    |
| Выход                            | Учетная запись Windows                                            |                                                                                                    |
|                                  | Выберите контрольный вопрос                                       | Не выбрано                                                                                                   |
|                                  | Ответ на вопрос для восстановления пароля                         | Рекомендуется ввести одно слово.<br>Это слово, как и ваш пароль, не могут видеть другие пользователи системы |
|                                  | Роль в системе                                                    | Родитель                                                                                                    |
|                                  | Предпочтительный<br>способ связи                                  | Сообщения системы Сетевой Город. Образование                                                                 |
|                                  | Текущий учебный год:                                              | 2013/2014 🔻                                                                                                  |
|                                  | Рабочий стол:                                                     | Объявления •                                                                                                 |
|                                  | Язык интерфейса:                                                  | русский 🔻                                                                                                    |
|                                  | Вариант графического оформления:                                  | Полный                                                                                                    |
|                                  | Мобильный телефон                                                 | 7000000000                                                                                                   |
|                                  | E-Mail                                                            |                                                                                                    |
|                                  | Показывать мобильный телефон сотрудникам ОУ                       |                                                                                                    |
|                                  | Сменить пароль                                                    |                                                                                                    |

## SMS-

.

|    |       |      |   | SMS- |      |
|----|-------|------|---|------|------|
| «  |       | »?   |   |      |      |
|    |       | SMS- | , |      | SMS- |
|    |       |      | , |      | :    |
| 1) |       |      |   | SMS  |      |
|    |       | SMS- |   |      | (    |
|    | SMS). |      |   |      |      |

| S | Μ | S- |
|---|---|----|
| - |   | -  |

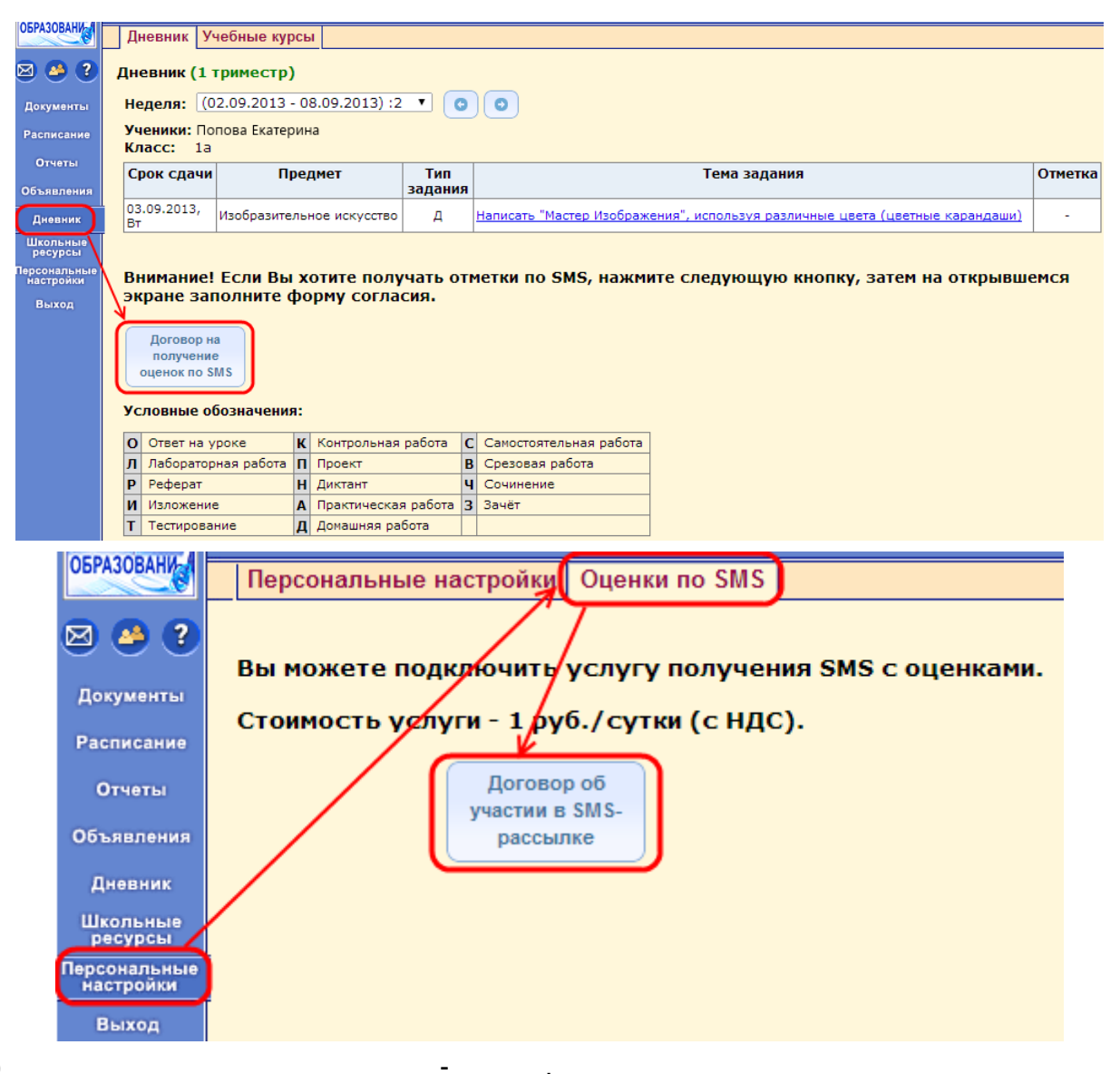

2)

| 🖂 🦀 🔇                              | • Вернуться                                                                                                    |
|------------------------------------|----------------------------------------------------------------------------------------------------|
| Документы                          |                                                                                                    |
| Расписание                         | Договор-оферта                                                                                                    |
| Отчеты                             |                                                                                                    |
| Объявления                         |                                                                                                    |
| Лневник                            | Пуылчная ОФЕРТА                                                                                                    |
| Школьные<br>ресурсы                | Об оказании телематических услуг связи                                                                                                    |
| Персональные<br>настройки<br>Выход | Открытое акционерное общество «Средневолжская межрегиональная ассоциация радиотелекоммуникационных систем», именуемое в дальнейшем «Оператор», действующее в соответствии с лицензией № 107819 на «Оказание телематических услуг связи», выданной 04.10.2011 года Федеральной службой по надзору в сфере связи и массовых коммуникаций, и                                                                                        |
|                                    | физическое лицо (далее – «Аоонент») заключили Договор оо оказании телематических услуг связи (далее —<br>«Договор»)                                                                                                    |
|                                    | 1 Общие положения                                                                                                    |
|                                    | 1.1 Настоящий договор регулирует отношения между Оператором и Абонентом при оказании Оператором телематических услуг связи. Оператор и Абонент совместно именуются «Стороны», а каждый по отдельности –                                                                                                    |
|                                    | «Сторона».<br>1.2 В соответствии с условиями настоящего Договора Оператор оказывает телематические услуги связи по приему и<br>передаче электронных сообщений, а Абонент оплачивает на условиях настоящего Договора и выбранного тарифного плана<br>оказанные телематические услуги связи.                                                                                                    |
|                                    | 1.3 В соответствии со ст. 437 Гражданского кодекса РФ (далее ГК РФ) в случае принятия условий данного Договора и оплаты услуг связи, в соответствии с выбранным тарифным планом, любое физическое лицо, производящее таким образом акцепт этой оферты, становится другой стороной договора – Абонентом (в соответствии с п.3 ст.438 ГК РФ акцепт настоящей оферты равносилен заключению договора на условиях, изложенных в ней). |
|                                    | 1.4 Данная пуоличная оферта является официальным документом и пуоликуется в сети Интернет на официальном<br>собращение по стерень http:///www.emeta.com/ana/ana/ana/ana/ana/ana/ana/ana/ana/an                                                                                                    |
|                                    | <ol> <li>Сайте Оператора по адресу пар.// www.smarts.u.</li> <li>1.5 Условия Договора устанавливаются Оператором самостоятельно в соответствии с действующим<br/>законодательством и выданной Оператору лицензией.</li> </ol>                                                                                                    |
|                                    | Согласен                                                                                                    |
|                                    | Далее                                                                                                    |
|                                    | Данный договор можно будет скачать позже в виде PDF-файла.                                                                                                    |
|                                    | Согласившись с условиями договора, Вы гарантируете достоверность всех предоставляемых данных и даёте согласие на обработку Ваших персональных данных.                                                                                                    |
|                                    | . 7 000 000000                                                                                                    |

,

3)

+7-000-000000.

.

.

-

pdf,

| SMS- |
|------|
|------|

| a 🗢 🕐                                                                          | Сохранить                                                                                                    |                                                                                                    |  |
|--------------------------------------------------------------------------------|----------------------------------------------------------------------------------------------------|----------------------------------------------------------------------------------------------------|--|
| Документы<br>Расписание                                                        | • Восстановить                                                                                                    |                                                                                                    |  |
| Отчеты                                                                         | Все поля являются обязательными для заполн                                                                                                    | ения.                                                                                                    |  |
| Объявления                                                                     | Фамилия                                                                                                    | Кашкина                                                                                                    |  |
| Дневник                                                                        | Имя                                                                                                    | Олеся                                                                                                    |  |
| Школьные<br>ресурсы                                                            | Отчество                                                                                                    | Сергеевна                                                                                                    |  |
| ерсональные<br>настройки                                                       | Дата рождения                                                                                                    | 01.03.1970                                                                                                    |  |
| Выход                                                                          | Ваш мобильный телефон                                                                                                    | +7-000-0000000                                                                                                    |  |
|                                                                                | Дата заключения договора                                                                                                    | 14.03.2014                                                                                                    |  |
|                                                                                | После сохранения этой формы Ва                                                                                                    | и булет присвоен специальный абонентский номер                                                                                         |  |
|                                                                                | предназначенный для пополнения<br>С данного номера Вам будут прих                                                                                                    | і баланса.<br>одить SMS с оценками.                                                                                                    |  |
|                                                                                | предназначенный для пополнения<br>С данного номера Вам будут прихо                                                                                                    | а баланса.<br>одить SMS с оценками.<br>« »,                                                                                            |  |
|                                                                                | предназначенный для пополнения<br>С данного номера Вам будут прих                                                                                                    | а баланса.<br>одить SMS с оценками.<br>« »,<br>SMS.                                                                                    |  |
|                                                                                | предназначенный для пополнения<br>С данного номера Вам будут прихо<br>-> SMS                                                                                                    | а баланса.<br>одить SMS с оценками.<br>« »,<br>SMS.                                                                                    |  |
|                                                                                | предназначенный для пополнения<br>С данного номера Вам будут прих<br>-> SMS                                                                                                    | а баланса.<br>одить SMS с оценками.<br>« »,<br>SMS.<br>,                                                                               |  |
| Ę                                                                              | предназначенный для пополнения<br>С данного номера Вам будут прихо<br>-> SMS<br>SMS.                                                                                                    | а баланса.<br>одить SMS с оценками.<br>« »,<br>SMS.<br>,                                                                               |  |
|                                                                                | предназначенный для пополнения<br>С данного номера Вам будут прихо<br>-> SMS<br>SMS.<br>Персональные настройки Оценки по SM                                                                                                    | а баланса.<br>эдить SMS с оценками.<br>« »,<br>SMS.<br>,<br>,                                                                          |  |
| 2                                                                              | предназначенный для пополнения<br>С данного номера Вам будут прихо<br>-> SMS<br>SMS.<br>Персональные настройки Оценки по SM                                                                                                    | а баланса.<br>одить SMS с оценками.<br>« »,<br>SMS.<br>,<br>,                                                                          |  |
| окументы                                                                       | предназначенный для пополнения<br>С данного номера Вам будут прихо<br>-> SMS<br>SMS.<br>Персональные настройки Оценки по SM                                                                                                    | абаланса.<br>эдить SMS с оценками.<br>« »,<br>SMS.<br>,<br>,                                                                           |  |
| окументы<br>асписание<br>Отчеты                                                | предназначенный для пополнения<br>С данного номера Вам будут прихо<br>-> SMS<br>SMS.<br>Персональные настройки Оценки по SM<br>Сохранить<br>• Восстановить<br>Ваш мобильный телефон                                                                                                    | н будет привосы специальным полер,<br>а баланса.<br>удить SMS с оценками.<br>« »,<br>SMS.<br>,<br>,<br>s                               |  |
| окументы<br>асписание<br>Отчеты<br>Бъявления                                   | предназначенный для пополнения<br>С данного номера Вам будут прихо<br>-> SMS<br>SMS.<br>Персональные настройки Оценки по SM<br>Ваш мобильный телефон<br>Показывать мобильный телефон сотрудник                                                                                                    | ам ОУ                                                                                                    |  |
| окументы<br>асписание<br>отчеты<br>бъявления<br>Дневник<br>Ікольные<br>ресурсы | предназначенный для пополнения<br>С данного номера Вам будут прихи<br>-> SMS<br>SMS.<br>Персональные настройки Оценки по SM<br>Ваш мобильный телефон<br>Показывать мобильный телефон сотрудник<br>Вам присвоен абонентский номер +7-908-<br>Для активации услуги пополните лицевой сче<br>Стоимость услуги - 1 руб./сутки (с НДС). | а баланса.<br>эдить SMS с оценками.<br>« »,<br>SMS.<br>,<br>,<br>s<br>+7-000-00000000<br>ам ОУ<br>3688196.<br>т номера +7-908-3688196. |  |

SMS

.

.

|    | Персональные настройки Оценки по                                                                                           | SMS                                                     |
|----|----------------------------------------------------------------------------------------------------|---------------------------------------------------------|
|    | <ul> <li>Сохранить</li> <li>Восстановить</li> </ul>                                                                        |                                                         |
|    | Ваш мобильный телефон                                                                                                    | +7-000-0000000                                          |
|    | 🗹 Показывать мобильный телефон сотруд                                                                                      | никам ОУ                                                |
| i  | Вам присвоен абонентский номер +7-90<br>Для активации услуги пополните лицевой<br>Стоимость услуги - 1 руб./сутки (с НДС). | 08-3688196.<br>счет номера +7-908-3688196.              |
|    | Получение школьных SMS:                                                                                                    | Тестовое SMS Проверить Отказаться от<br>баланс рассылки |
|    |                                                                                                    | Баланс ×<br>Ваш баланс составляет: 120.00 RUB           |
|    | SMS-<br>«<br>1 .<br><b>0</b> .                                                                                             | ,<br>».<br>1 ., SMS                                     |
|    | !<br>Si                                                                                                    | « »,<br>MS                                              |
|    |                                                                                                    | SMS-                                                    |
| SM | IS-                                                                                                    | , « » .                                                 |
|    | SMS                                                                                                    | <b>}-</b>                                               |

.

3

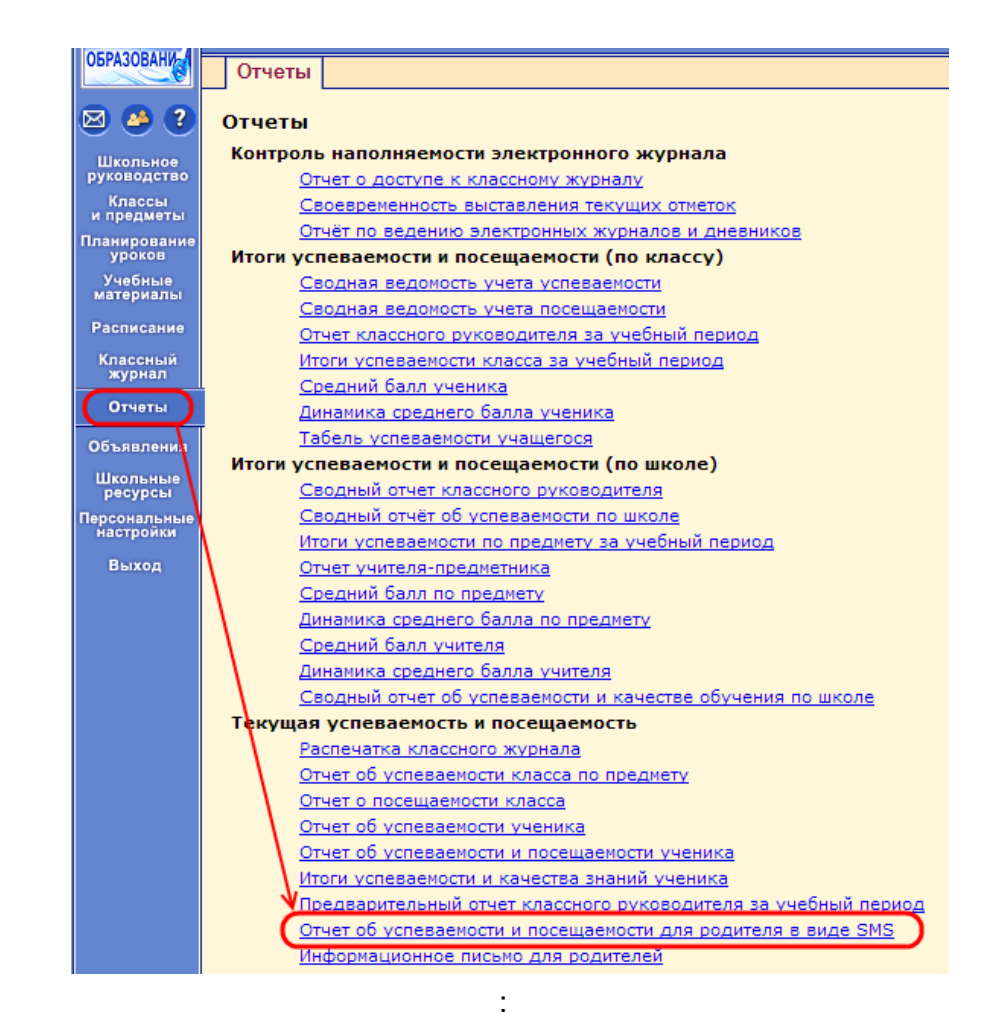

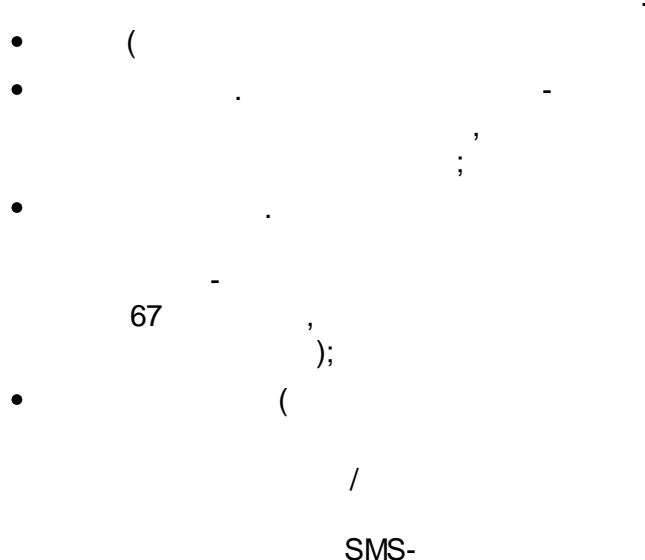

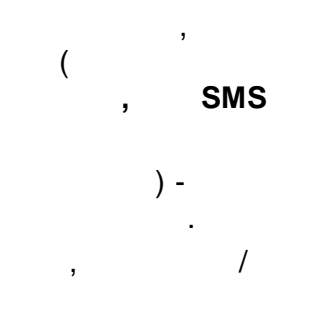

);

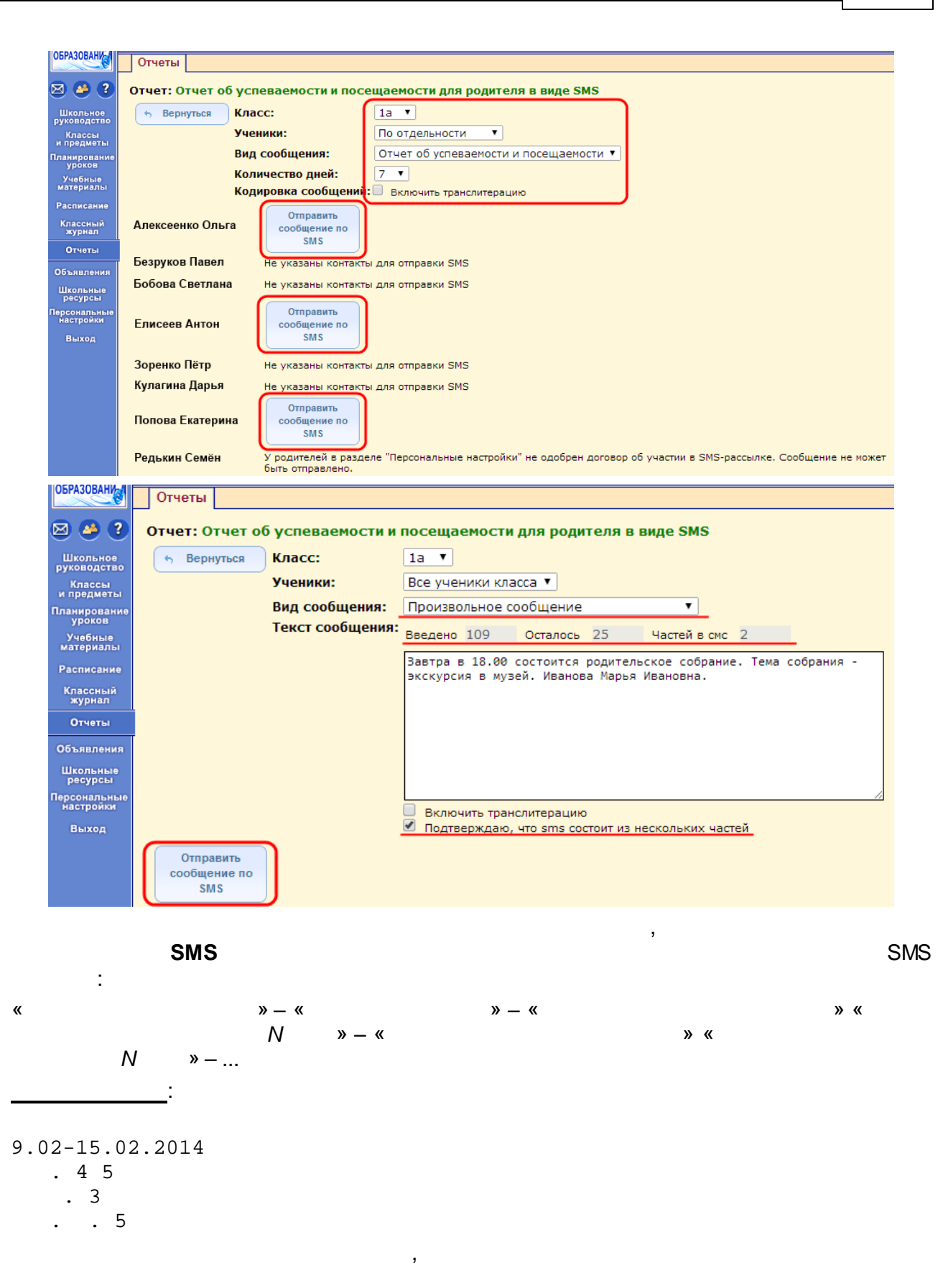

| )<br>20.00    |
|---------------|
| 20.00         |
|               |
| ,             |
| SMS-          |
| 15.03,        |
|               |
|               |
| 20.00<br>SMS- |
|               |
| 0 -           |
|               |

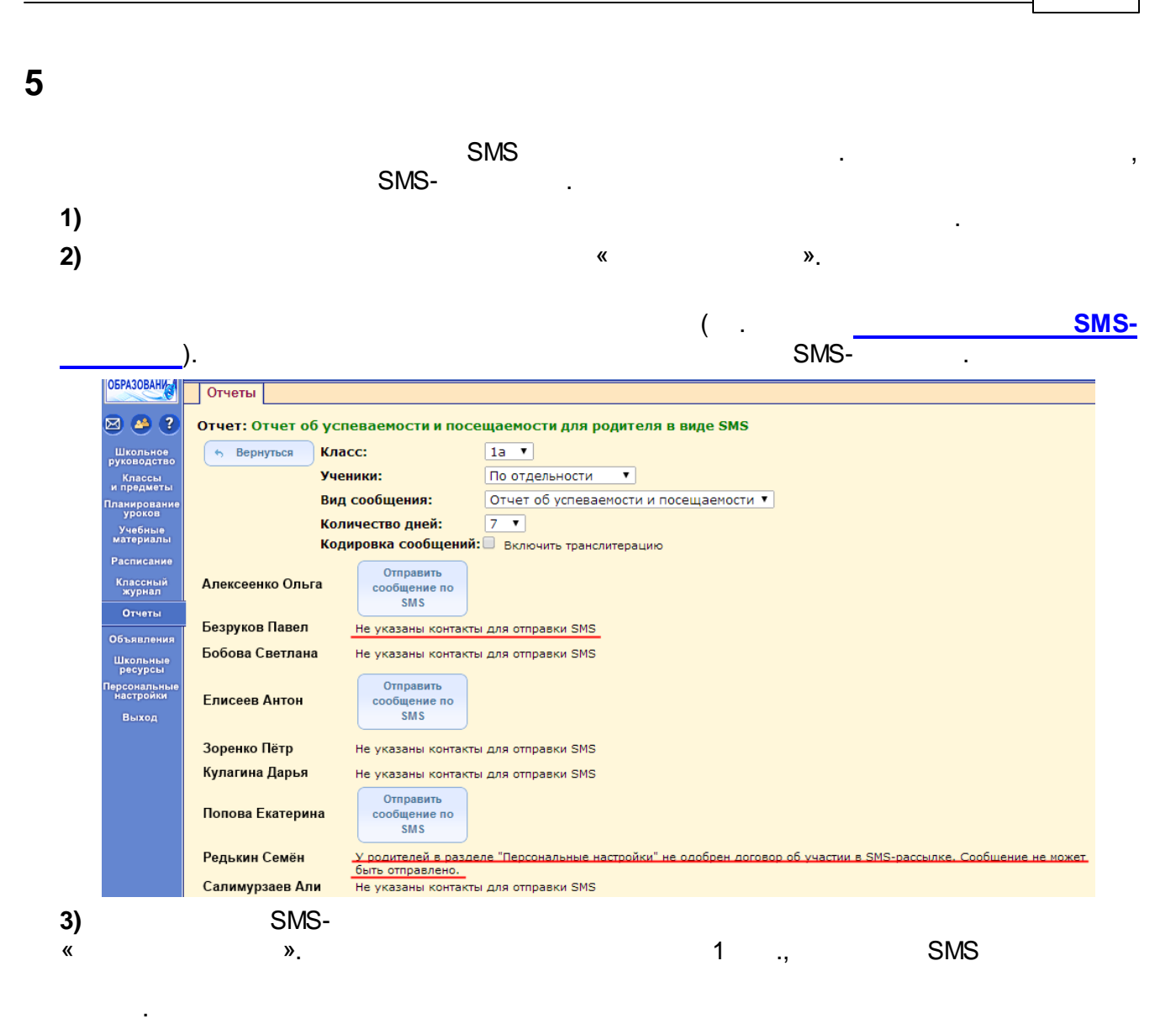

4)

SMS

:

| SMS- |
|------|
|------|

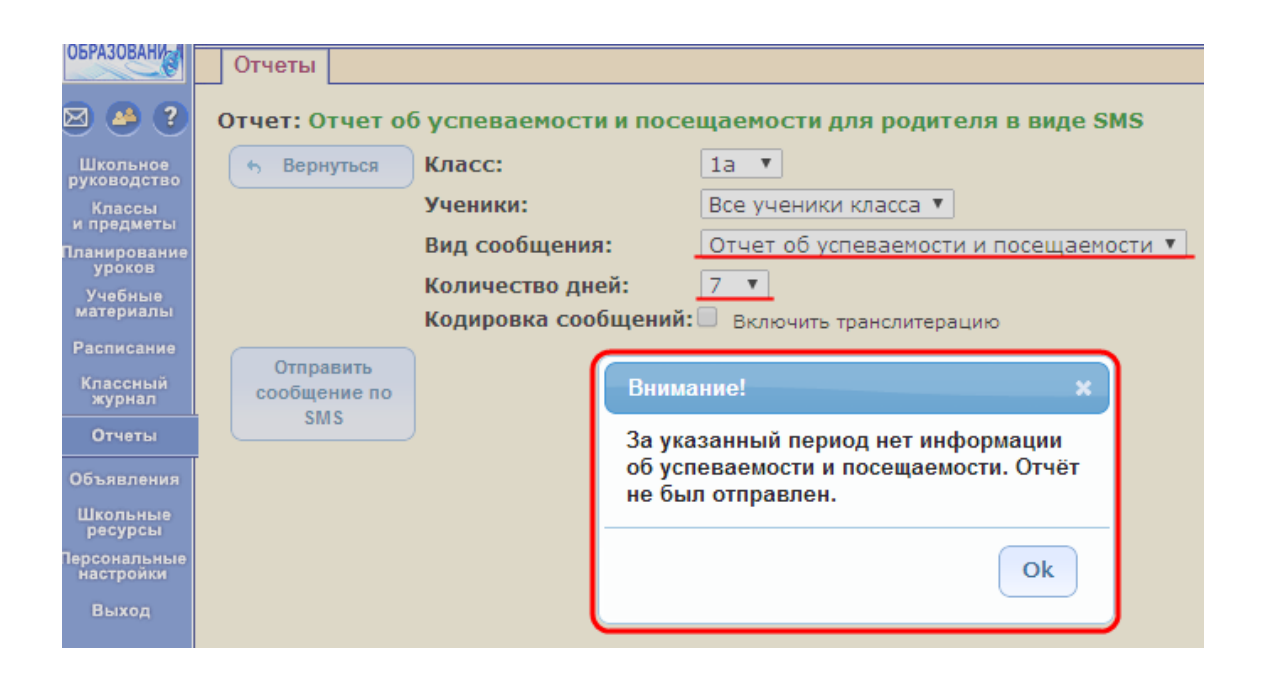